### Quick Reference Guide – Transfers

The Transfers workspace provides you the ability to initiate, view and manage account transfers for one time use or for recurring purpose. There is also the ability for you to create and manage Transfer Templates for the convenience of future reuse.

To access the Transfers workspace, open the left navigation menu, click to expand the Payments & Transfers menu, then select the Transfers link.

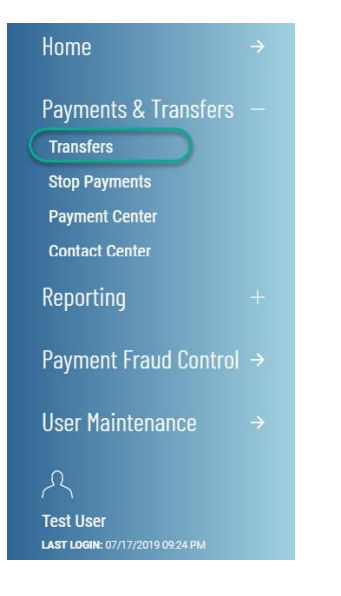

#### View Transfer(s)

The Transfer list view widget, which is pinned to the workspace, provides a list of transfer records that have been submitted on accounts for which you have permissions. These include both processed and pending transfers that may be one-time or recurring. Recurring transfers are shown in a separate list view, click on the + to expand the Recurring Transfer list view.

| FRANSF | ERS                |             |              |               |            |                |                    |            |      |
|--------|--------------------|-------------|--------------|---------------|------------|----------------|--------------------|------------|------|
| ⊕ In   | itiate Transfer(s) |             |              |               |            |                | O As of 07/28/2019 | 06:54 PM 📮 | 0    |
| FILTER | Select Fields      | •           |              |               |            | SAVED VIEWS    | Select view        |            |      |
|        | Actions            | Status      | From Account | From Accou    | To Account | To Account     | Transaction        | Amo        | *    |
| 0      | View               | Canceled    | 10010003     | Payroll Accou | 7777       | Fleet Vehicles | 08/14/2019         | 258        | 3.99 |
|        | View               | Canceled    | 10010003     | Payroll Accou | 7777       | Fleet Vehicles | 08/12/2019         | 258        | 3.99 |
|        | View               | Canceled    | 10010003     | Payroll Accou | 7777       | Fleet Vehicles | 08/12/2019         | 258        | 99   |
|        | View               | No Approval | 10010003     | Payroll Accou | 23235252   | Building Acco  | 08/01/2019         | 25         | 5.00 |
|        | View               | No Approval | 123456789    | Capital Acco  | 23235252   | Building Acco  | 07/30/2019         | 200        | ).00 |
| АРР    | ROVE REJECT        |             |              |               |            |                |                    |            |      |
| Viewin | 1-5 of 191 records |             |              |               |            | DISPLAY 5 -    | per page < PAGE    | 1 🔹 of 39  | >    |
|        |                    |             |              |               |            |                |                    |            |      |

|       | RECURRING TRANSFER |          |          |         |        |           |             | • Ac of 07/09/0010 06/64 DM                       |                             |
|-------|--------------------|----------|----------|---------|--------|-----------|-------------|---------------------------------------------------|-----------------------------|
| ILTER | Select Fields      |          | •        |         |        |           | SAVED VIEWS | Select view                                       | L# 🗗                        |
|       | Actions            | From Ac  | То Ассо  | Created | Amount | Next Date | Memo        | Schedule                                          | *                           |
|       | Delete             | 1234567  | 23235252 | Admin1  | 200.00 | 07/30/20  |             | Weekly every we<br>12/17/2018 until               | ek on Tuesd<br>cancelled.   |
|       | Delete             | 1234567  | 1231231  | Admin1  | 500.00 | 12/01/20  |             | Monthly on the 1<br>12th month from<br>cancelled. | st and 15th<br>12/31/201    |
|       | Delete             | 1231231  | 23235252 | Admin1  | 500.00 | 07/29/20  |             | Weekly every we<br>01/07/2019 until               | ek on Mond<br>cancelled.    |
|       | Delete             | 10010003 | 7777     | Admin1  | 258.99 | 08/12/20  |             | Weekly every 3 w<br>from 03/18/2019               | eeks on Mo<br>) until cance |
|       | Delete             | 10010003 | 7777     | Admin1  | 258.99 | 08/12/20  |             | Weekly every 3 w<br>from 03/18/2011               | eeks on Mo                  |

As with standard capabilities, the list view(s) in Transfers can be personalized by you – sort data in a column, display desired columns, arrange order of columns and filter data. You can save multiple personalized views for later use. Data can be printed and exported.

#### To initiate transfer(s)

Click on Initiate Transfer(s) link:

| Transfers            | Add Widget 🔻                    |
|----------------------|---------------------------------|
|                      |                                 |
|                      |                                 |
|                      |                                 |
| TRANSFERS            |                                 |
| Initiate Transfer(s) | 🖸 As of 07/28/2019 06:54 PM 📑 🖶 |
| FILTER Select Fields | Select view 👻                   |

# Quick Reference Guide – Transfers

You have the ability to initiate a single or multiple transfers that may be one-time or recurring. Optional information on the input form are optional, the rest are required.

| < Initiate Transfe                                                                      | r(s)                                              |               |        | <b>0.00</b> USD |
|-----------------------------------------------------------------------------------------|---------------------------------------------------|---------------|--------|-----------------|
| FROM ACCOUNT       Select       MEMO       Optional       Add       1       Transfer(s) | TO ACCOUNT Select  Make this a recurring transfer | TRANSFER DATE | AMOUNT |                 |
| 0.00 USD on 07/24/2019 Save as a Template Initiate Cancel                               |                                                   |               |        |                 |

To initiate multiple transfers, enter the desired number of transfers to ADD.

- Click X to remove a unneeded input form, then click to save.

| EBOM ACCOUNT:         | TO ACCOUNT                     | TRANSFER DATE | AMOUNT | 8 |
|-----------------------|--------------------------------|---------------|--------|---|
| Select                | Select                         | 07/28/2019 🛗  | 0.00   |   |
| MEMO Optional         | MAKE THIS A RECURRING TRANSFER |               |        |   |
| FROM ACCOUNT          | TO ACCOUNT                     | TRANSFER DATE | AMOUNT |   |
| Select -              | Select 👻                       | 07/28/2019    | 0.00   |   |
| MEMO Optional         | MAKE THIS A RECURRING TRANSFER |               |        |   |
| Add 1 Transfer(s) ADD |                                |               |        |   |

## Quick Reference Guide – Transfers

### **View Transfer Templates**

The Transfer Templates list view provides a list of transfers templates that have been created on accounts you have permissions to. You may create new, view and manage existing transfer templates from this list view.

| + Cre | eate New Templat | e |            |            |           |            |          | 0          | As of 07/28/2019 0 | 7:11 PM 📮 |
|-------|------------------|---|------------|------------|-----------|------------|----------|------------|--------------------|-----------|
| TER   | Select Fields    |   | •          |            |           |            |          |            |                    |           |
|       | Actions          |   | Template   | From Acc   | From Acc  | To Accou   | То Ассои | Amount     | Memo               | Cr        |
|       | View             | • | Template f | Capital Ac | 123456789 | Operating  | 10010001 | 100.00     | Andrea             | Admin1    |
|       | View             | • |            | Office Exp | 10010002  | Payroll Ac | 10010003 | 250,000.00 |                    | Admin1    |
|       | View             | • | Transfer f | Equipment  | 6666      | Operating  | 10010001 | 2,000.00   | Andrea 4 2         | Admin1    |
|       | View             | • | Hello!     | Payroll Ac | 10010003  | Building L | 36254512 | 2,500.00   |                    | Admin1    |
|       | View             | • | Template f | Capital Ac | 123456789 | Office Exp | 10010002 | 58,212.00  |                    | Admin1    |

### **Create Transfer Template**

Click on the Create New Template link:

| TRANSFER TE | EMPLATES     |               |                |                |                 |               |        |                |                 |                |
|-------------|--------------|---------------|----------------|----------------|-----------------|---------------|--------|----------------|-----------------|----------------|
| Create M    | New Template | •             |                |                |                 |               |        | • As of 08/01/ | 2019 12:47 AM [ | e <del>e</del> |
|             | Actions      | Template Name | From Account N | From Account N | To Account Name | To Account Nu | Amount | Memo           | Created By      | \$             |

Optional information on the input form are optional, the rest are required. "Clear" resets the input form -

| Template Name  |            |               |        |          |    |
|----------------|------------|---------------|--------|----------|----|
| remplate Name  |            |               |        |          |    |
| FROM ACCOUNT   | TO ACCOUNT | TRANSFER DATE | AMOUNT | Optional | ar |
| Select         | - Select   | • 07/28/2019  |        | 0.00     |    |
| MEMO           | Optional   |               |        |          |    |
|                |            |               |        |          |    |
|                |            |               |        |          |    |
| USD on 07/28/2 | 2019       |               |        |          |    |
| IE CANCEL      |            |               |        |          |    |
|                |            |               |        |          |    |